## InboundExpress.com MFA setup

## MFA Setup

1. LOGIN to https://www.inboundexpress.com/ as usual

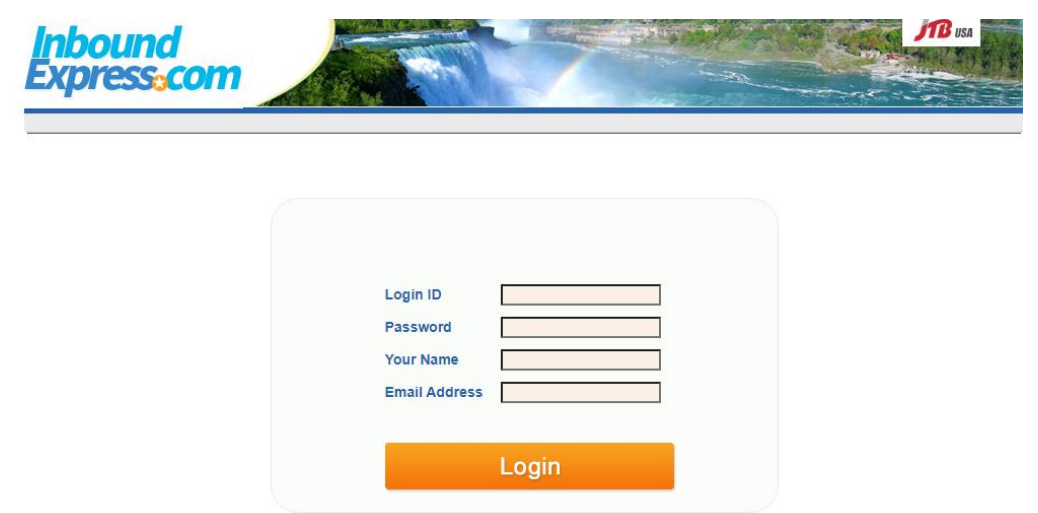

2. Enter the e-mail address where you will receive the verification code and press "Register".

\* If multiple users share the same ID, please register a shared email.

\* An authentication code will be sent to the email address you registered each time you log

in.

\* Next time login, this page will not be shown. If you want to reset the mail address, contact with <a href="look@jtbusa.com">look@jtbusa.com</a>

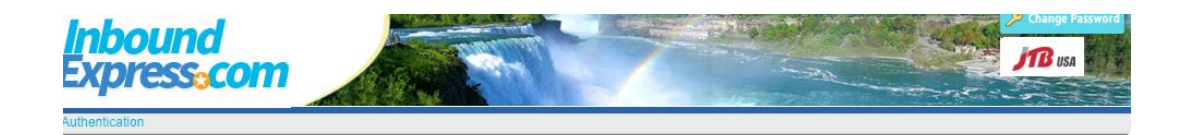

| Please enter the en | mail address to receive the | verification code |
|---------------------|-----------------------------|-------------------|
| Mail A              | ddress                      |                   |
|                     | Register                    |                   |

3. When you received the mail the authentication code like below.

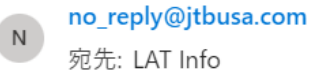

For security purposes, inboundexpress.com has implemented an authentication system. Please enter the following verification code on the two-factor authentication page. \*A once-used code cannot be reused. Please reissue the code.

 $\odot$   $\leftarrow$ 

Security Code: 554982

If you do not know your login, please discard this email.

Code Issuance Time (PST Pacific Standard Time) : 8/2/2024 8:43:24 AM Code expiration time (PST Pacific Standard Time) : 8/2/2024 8:53:24 AM

Published by JTBUSA Inc.

4. Input the code and press [Go to next] button.

If you want to retry, press [Resend the code] button.

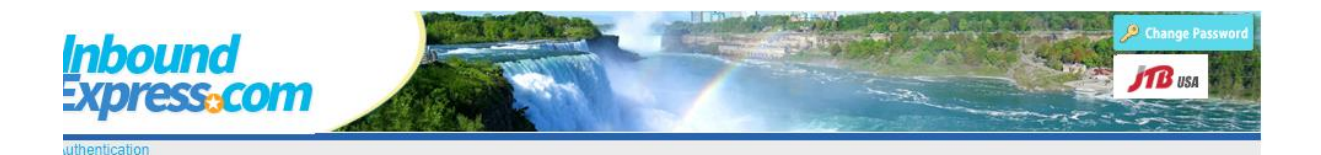

| Authentication code has sent                                                   |
|--------------------------------------------------------------------------------|
| Please check your e-mail and enter the verification code                       |
|                                                                                |
| <br>To change your registered email address, please contact<br>look@jtbusa.com |
| Go to next                                                                     |
| Decend the code                                                                |

\*Support and inquiries regarding MFA, contact at look@jtbusa.com